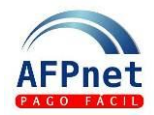

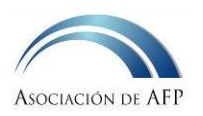

# Guía rápida para Empleadores

#### ¿Qué es AFPnet?

- Es un servicio gratuito para todos los empleadores.
- Simplifica la tarea de preparar y pagar las planillas de AFP.
  - o No requiere conocer la AFP y calcula automáticamente los aportes y los intereses.
  - Las planillas se presentan vía internet.
  - Los pagos se pueden hacer en línea desde AFPnet y también en bancos (Internet o agencias).
- Permite realizar la afiliación de sus trabajadores al SPP.
- Permite recibir y consultar las Liquidaciones Previas que informan las deudas por aportes no efectuados y, cuando corresponde, presentar los descargos de dichas deudas.

#### ¿Cómo usar AFPnet?

| 1 | Registre su empresa                                         | 1   |
|---|-------------------------------------------------------------|-----|
| 2 | Ingrese a AFPnet                                            | 2   |
| 3 | Conozca que trabajadores están afiliados a una AFP          | 3   |
| 4 | Declare y Pague sus planillas de AFP                        | 4   |
| 5 | Administre sus usuarios y opciones                          | 9   |
| 6 | Afilie a sus trabajadores al SPP.                           | .12 |
| 7 | Consulte sus Liquidaciones Previas y presente sus descargos | .13 |

## 1 Registre su empresa

- Ingrese a la página Web de AFPnet (<u>www.afpnet.com.pe</u>), haga clic en la opción de "Nuevo usuario".
- Complete los siguientes datos:
  - o RUC
  - Razón Social
  - Teléfono
  - Dirección de la empresa
  - o Datos del Representante legal
  - Datos del Administrador de AFPnet (\*)
  - ¿Quién le recomendó AFPnet?

(\*) El administrador de AFPnet es la persona de su empresa encargada de crear y modificar los usuarios que realizarán las operaciones que ofrece el Portal de Recaudación AFPnet, declaraciones, afiliaciones, pagos y consultas de planillas de su empresa.

- Grabe su registro e imprima la Declaración Jurada del Empleador que respalda la información declarada a través de AFPnet.
- Entréguela firmada y sellada por el representante legal de su empresa, registrado en SUNAT, junto con una copia de su DNI, en cualquier agencia de AFP. También puede enviarla vía Serpost a la casilla postal AAFP 27A-005.
- En un plazo máximo de 5 días útiles, recibirá un correo electrónico en la dirección que usted registró, informando el usuario y clave del administrador.

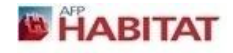

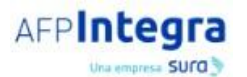

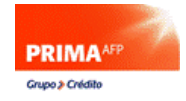

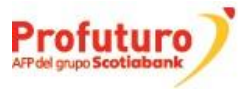

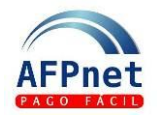

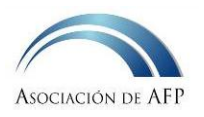

# Importante: Verifique que la dirección de correo electrónico que ha ingresado sea correcta. AFPnet le enviará cualquier comunicación a esta dirección, incluyendo las nuevas claves en caso la solicite por haber olvidado la anterior.

## 2 Ingrese a AFPnet

Ingrese a la página Web de AFPnet: <u>www.afpnet.com.pe</u> Al lado derecho observará tres campos en blanco: Ruc, Usuario y Clave que deben completarse con la información que AFPnet le envió a su correo electrónico.

- RUC: <colocar el RUC de su empresa>
- Usuario: ADM0001
- Clave: <colocar la clave>
- Haga clic en el botón "INGRESAR"

| RUC      |     |   |   | 1 |
|----------|-----|---|---|---|
| Usuario: |     |   |   | 1 |
| Clave:   |     |   |   | ļ |
|          | 6   | 9 | 1 |   |
|          | 7   | 3 | 5 |   |
|          | 2   | 8 | 4 |   |
| Û        | Lim | 0 |   |   |

En caso olvide la clave, haga clic en el botón "NUEVA CLAVE" **presenta** y solicite una nueva clave. Un correo electrónico con la nueva clave le será enviado a la dirección de correo electrónico que usted registró en AFPnet. Para solicitar la nueva clave debe colocar la siguiente información:

->>

- RUC: <colocar el RUC de su empresa>
- Usuario: ADM0001
- Tipo de Documento de identidad: <colocar el dato que ingresó al registrarse>
- Número de Documento de identidad: <colocar el dato que ingresó al registrarse>
- Haga clic en el botón "ENVIAR".

|         | » Olvidó su clave          |                                 |                          |
|---------|----------------------------|---------------------------------|--------------------------|
|         | Su clave será enviada al e | -mail registrado en sus datos ( | personales.              |
|         | *RUC:                      |                                 |                          |
|         | *Usuario:                  |                                 |                          |
|         | *Tipo de documento:        | DNI - DNI.                      | •                        |
|         | *Nro. de documento:        |                                 |                          |
|         | Los campos marcados        | con * son obligatorios          |                          |
|         | ENVIAR                     | ICELAR                          |                          |
| HABITAT | AFPIntegra                 | PRIMA AFP<br>Grupo & Cridito    | AFP del grupo Scotiabank |

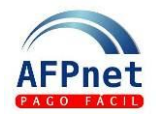

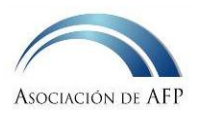

Después de haber ingresado a AFPnet, haga clic en la opción "ADMINISTRACION", asigne a los encargados, usuarios de AFPnet para declarar y consultar las planillas de su empresa.

A cada usuario le debe asignar una clave y los perfiles correspondientes según las tareas que desea que él pueda realizar.

Usted cuenta con tres perfiles ya definidos:

- Administrador: Con acceso al mantenimiento de perfiles y usuarios.
- **Operador**: Con acceso a las opciones que le permitirán declarar, consultar y pagar las planillas.
- Aut. pagos en línea: Con acceso para autorizar pagos en línea con doble firma. En caso active la opción de pagos en línea con doble firma.

Usted podrá crear y modificar otros perfiles según sus necesidades. Ahora su empresa ya podrá aprovechar las ventajas de AFPnet.

## 3 Conozca que trabajadores están afiliados a una AFP

En AFPnet usted podrá conocer si sus trabajadores se encuentran afiliados a una AFP, utilizando las opciones de **Consulta de CUSPP Unitaria** y **Consulta de CUSPP Masiva**.

 Consulta de CUSPP Unitaria: Ingrese a la opción CONSULTAS → AFILIADOS → UNITARIA. Ingrese el documento de identidad (tipo y número) o los apellidos y nombres de un trabajador y obtendrá su CUSPP.

|                        | stratuos. |                 |          |          |
|------------------------|-----------|-----------------|----------|----------|
| CUSPP :                |           |                 |          | BUSCAR 🜔 |
| Tipo Documento : TODOS |           | Nro.documento : |          |          |
| Ap.Paterno :           |           | Ap.Materno :    | Nombre : |          |

 Consulta de CUSPP Masiva: Ingrese a la opción CONSULTAS → AFILIADOS → MASIVA. Seleccione el devengue para el cual usted desea realizar la consulta, cargue un Excel con los documentos de identidad (y nombres) de sus trabajadores y obtendrá los CUSPP de todos ellos, el nombre registrado en AFPnet.

Adicionalmente, si selecciona un devengue, obtendrá la AFP y el porcentaje de comisión sobre remuneración que corresponde a cada uno de ellos en el devengue seleccionado.

| * Período de Devengue:                      | 2013-05 💌 |  |  |  |  |  |  |  |  |  |
|---------------------------------------------|-----------|--|--|--|--|--|--|--|--|--|
| * Archivo a Cargar:                         | Examinar  |  |  |  |  |  |  |  |  |  |
| Los campos marcados con * son obligatorios. |           |  |  |  |  |  |  |  |  |  |
| CARGAR                                      |           |  |  |  |  |  |  |  |  |  |
|                                             |           |  |  |  |  |  |  |  |  |  |

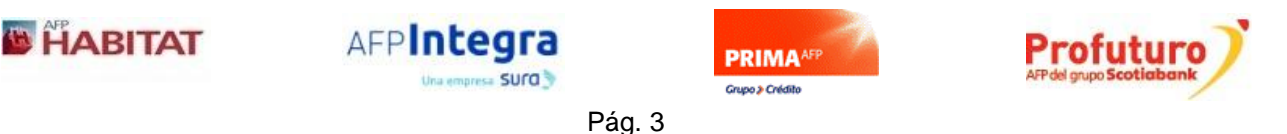

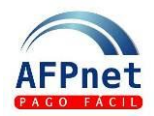

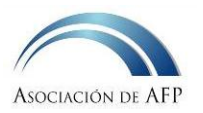

#### Formato del archivo en Excel para la consulta masiva de afiliado:

| Ítana | Commo                               | Valance                                                                                                    | Okaamuasiamaa                                                                                              | Excel |
|-------|-------------------------------------|----------------------------------------------------------------------------------------------------|----------------------------------------------------------------------------------------------------|-------|
| item  | Campo                               | valores                                                                                                    | Observaciones                                                                                              | Col.  |
| 1     | Tipo de documento de identidad      | 0: DNI<br>1: Carnet de Extranjería<br>2: Carnet Militar y Policial<br>3: Libreta Adolecente Trabajador<br>4. Pasaporte<br>5: Inexistente/Afilia | Dato Obligatorio                                                                                           | A     |
| 2     | Número de documento<br>de identidad | Número de DNI o de Carné de Extranjería u otro<br>tipo de documento de identidad válido                                                         | Dato Obligatorio<br>Configurar la columna con formato<br>texto para conservar los ceros a la<br>izquierda. | В     |
| 3     | Apellido paterno                    | Apellido paterno del afiliado                                                                                                    | Dato referencial                                                                                           | С     |
| 4     | Apellido materno                    | Apellido materno del afiliado                                                                                                    | Dato referencial                                                                                           | D     |
| 5     | Nombres                             | Nombres del afiliado                                                                                                    | Dato referencial                                                                                           | Е     |
| 6     | Tipo de trabajador                  | N = Dependiente Normal<br>C = Dependiente Construcción<br>M = Dependiente Minería<br>P = Dependiente Pesquero                                   | Dato Obligatorio<br>Cuando el dato se encuentra en<br>blanco se asumirá como "N"                           | F     |

# 4 Declare y Pague sus planillas de AFP

1. Prepare su planilla con los datos de sus trabajadores en el siguiente formato de Excel o Texto.

|      |                                        |                                                                                                    |                                                                                        | Excel | Texto    |     |      |         |
|------|----------------------------------------|----------------------------------------------------------------------------------------------------|----------------------------------------------------------------------------------------|-------|----------|-----|------|---------|
| Ítem | Campo                                  | Valores                                                                                                    | Observaciones                                                                          | Col   | Posición |     | Long | Formato |
|      |                                        |                                                                                                    |                                                                                        | 001.  | Ini      | Fin |      |         |
| 1    | Número de<br>secuencia                 | Número correlativo                                                                                                    | Dato Obligatorio                                                                       | А     | 1        | 5   | 5    | 9(5)    |
| 2    | Código único<br>(CUSPP)                | Código Único del Sistema Privado<br>de Pensiones del afiliado                                                                |                                                                                        | В     | 6        | 17  | 12   | A(12)   |
| 3    | Tipo de Documento<br>de identidad      | 0 = DNI<br>1 = Carnet de Extranjería<br>2 = Carnet Militar y Policial<br>3 = Libreta Adolecentes Trabajador<br>4 = Pasaporte | Dato Obligatorio                                                                       | С     | 18       | 18  | 1    | 9       |
| 4    | Número de<br>documento de<br>identidad | Número de DNI, Carné de<br>Extranjería u otro tipo de documento<br>de identidad válido.                                      | Dato Obligatorio.<br>Usar formato texto para<br>conservar los ceros a la<br>izquierda. | D     | 19       | 38  | 20   | A(20)   |
| 5    | Apellido paterno                       | Apellido paterno del afiliado.                                                                                               |                                                                                        | Е     | 39       | 58  | 20   | A(20)   |
| 6    | Apellido materno                       | Apellido materno del afiliado.                                                                                               |                                                                                        | F     | 59       | 78  | 20   | A(20)   |

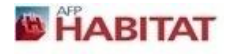

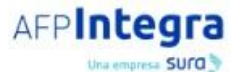

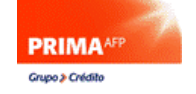

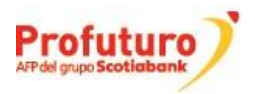

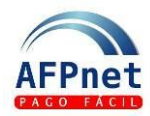

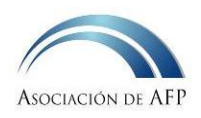

| 7  | Nombroo                                  | Nombros del ofiliado                                                                                                    |                                                                                                    | C | 70  | 00  | 20 | A(20)     |
|----|------------------------------------------|----------------------------------------------------------------------------------------------------|----------------------------------------------------------------------------------------------------|---|-----|-----|----|-----------|
| /  | Nombres                                  |                                                                                                    |                                                                                                    | G | 79  | 90  | 20 | A(20)     |
| 8  | Relación laboral<br>(RL)                 | S = RL vigente en el mes<br>N = RL no vigente en el mes                                                                                                    | Dato Obligatorio                                                                                                    | н | 99  | 99  | 1  | A(1)      |
| 9  | Inicio de la RL                          | S = RL inicia en el mes<br>N = RL no inicia en el mes                                                                                                    | Dato Obligatorio                                                                                                    | I | 100 | 100 | 1  | A(1)      |
| 10 | Cese de la RL                            | S = RL termina en el mes<br>N = RL no termina en el mes                                                                                                    | Dato Obligatorio                                                                                                    | J | 101 | 101 | 1  | A(1)      |
| 11 | Excepción de<br>aportar                  | <ul> <li>En blanco = Es el valor normal,<br/>significa que corresponde<br/>aportar por el trabajador.</li> <li>L = No corresponde aportar debido<br/>a LICENCIA sin remuneración<br/>en el mes.</li> <li>V = No corresponde aportar debido<br/>a VACACIONES sin<br/>remuneración pagada en el<br/>mes.</li> <li>P = No corresponde aportar debido<br/>a que la relación laboral se<br/>inició en el mes después del<br/>cierre de planillas, el aporte del<br/>mes se incluirá en el mes<br/>siguiente.</li> <li>U = No corresponde aportar porque<br/>existe un subsidio pagado<br/>directamente por ESSALUD y<br/>en el mes no hubo<br/>remuneración pagada por el<br/>empleador.</li> <li>O = No corresponde aportar debido<br/>a otro motivo, no hubo<br/>remuneración en el mes.</li> </ul> | En caso sí corresponda<br>aportar:<br>- Archivo texto:<br>Ilenar con espacio en<br>blanco<br>- Archivo Excel:<br>dejar celda vacía   | К | 102 | 102 | 1  | A(1)      |
| 12 | Remuneración<br>asegurable               | Monto de la remuneración<br>asegurable del afiliado                                                                                                    | Dato Obligatorio                                                                                                    | L | 103 | 111 | 9  | 9(7).9(2) |
| 13 | Aporte voluntario<br>con fin previsional | Monto del aporte voluntario con fin<br>previsional del afiliado                                                                                                    | Dato Obligatorio                                                                                                    | М | 112 | 120 | 9  | 9(7).9(2) |
| 14 | Aporte voluntario sin<br>fin previsional | Monto del aporte voluntario sin fin<br>previsional del afiliado                                                                                                    | Dato Obligatorio                                                                                                    | N | 121 | 129 | 9  | 9(7).9(2) |
| 15 | Aporte voluntario del<br>empleador       | Monto del aporte voluntario del empleador a la cuenta del afiliado                                                                                                    | Dato Obligatorio                                                                                                    | 0 | 130 | 138 | 9  | 9(7).9(2) |
| 16 | Tipo de Trabajo                          | <ul> <li>N = Dependiente Normal</li> <li>C = Dependiente Construcción</li> <li>M = Dependiente Minería</li> <li>P = Dependiente Pesquería</li> </ul>                                                                                                    | En blanco: asume N                                                                                                    | Р | 139 | 139 | 1  | A(1)      |
| 17 | AFP                                      | HA = Hábitat<br>HO = Horizonte<br>NV = Unión Vida<br>IN = Integra<br>PR = Profuturo<br>RI = Prima                                                                                                    | Si no conoce la AFP del<br>afiliado:<br>- Archivo texto:<br>Llenar con espacio<br>en blanco<br>- Archivo Excel:<br>Dejar celda vacía | Q | 140 | 141 | 2  | A(2)      |

**Nota:** En el formato texto los montos numéricos se ingresan sin punto decimal y completando con ceros (0), a la izquierda en la parte entera y a la derecha en para la parte decimal, para ocupar las longitudes especificadas. Por ejemplo 600.2 expresado en formato 9(7).9(2) es: 000060020

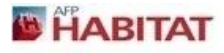

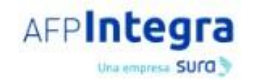

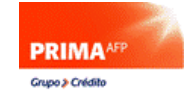

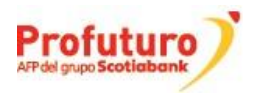

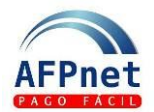

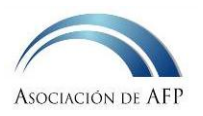

- **Importante**: En el archivo de declaración debe haber una sola línea de detalle por cada trabajador, a menos que el mismo trabajador realice distintos "Tipos de trabajo" en el mismo mes (los tipos de trabajo son: Normal, Construcción, Minería, Pesquería), en cuyo caso deberá haber una línea de detalle del trabajador por cada "Tipo de trabajo" realizado durante el mes.
  - 2. Si su archivo contiene al menos un trabajador de tipo Pesquero, prepare también un archivo con las semanas contributivas a las que corresponden dichos aportes. El archivo de semanas contributivas tiene el siguiente formato de Excel o Texto.

|      |                                                |                                                                                                    |                  | Excel | Texto |       |      | Formata |
|------|------------------------------------------------|----------------------------------------------------------------------------------------------------|------------------|-------|-------|-------|------|---------|
| Ítem | Campo                                          | Descripción                                                                                                    | Observaciones    | Cal   | Pos   | ición | Long | Formato |
|      |                                                |                                                                                                    |                  | Col.  | Ini   | Fin   |      |         |
| 1    | Tipo de documento<br>de identidad              | 0: DNI<br>1: Carnet de Extranjería<br>2: Carnet Militar y Policial<br>3: Libreta Adolecente Trabajador<br>4. Pasaporte<br>5: Inexistente/Afilia                                                                                                    | Dato Obligatorio | A     | 1     | 1     | 1    | 9(1)    |
| 2    | Número de<br>documento de<br>identidad         | Número de DNI o de Carné de<br>Extranjería u otro tipo de documento<br>de identidad válido                                                                                                    | Dato Obligatorio | В     | 2     | 21    | 20   | A(20)   |
| 3    | Número de semana<br>contributiva               | Número de semana contributiva<br>según cronograma publicado por la<br>ONP                                                                                                    | Dato Obligatorio | С     | 22    | 23    | 2    | 9(2)    |
| 4    | Indicador de<br>producción pesquera            | Indicador de producción pesquera<br>con valor:<br>1: Si<br>0: No                                                                                                    |                  | D     | 24    | 24    | 1    | 9(1)    |
| 5    | Código de cargo<br>desempeñado en la<br>semana | Cargo desempeñado en la semana:<br>1: Patrón<br>2: Segundo patrón<br>3: Motorista<br>4: Segundo motorista<br>5: Cocinero<br>6: Tripulante<br>En caso de que el afiliado no tuvo<br>producción pesquera:<br>- Archivo de texto: llenar con<br>espacios en blanco.<br>- Archivo Excel: dejar la celda vacía. |                  | E     | 25    | 25    | 1    | 9(1)    |

- <u>Nota</u>: En el formato texto los montos de tipo entero son completados con ceros (0) a la izquierda. Por ejemplo, 2 expresado en formato 9(2) es: 02
  - Ingrese a la opción TRANSACCIONES → PLANILLAS → PRESENTACIÓN Y PAGO. Seleccione el devengue de su planilla, el archivo que preparó con los datos de sus trabajadores y el tipo de archivo: Excel o Texto. Haga clic en el botón "CARGAR".

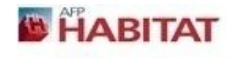

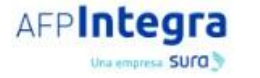

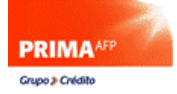

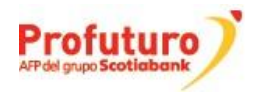

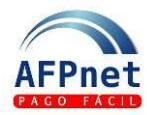

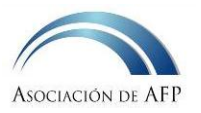

| » PLANILLA ÚNICA       |                       |          |
|------------------------|-----------------------|----------|
| * Período de Devengue: | Devengue 🔻            |          |
| * Planilla Única:      |                       | Examinar |
| * Tipo Archivo:        | Tipo de Archivo 🔻     |          |
| Los campos marcados (  | on * son obligatorios |          |
| CARGAR                 |                       |          |

4. Si su archivo contiene al menos un trabajador de tipo Pesquero, seleccione el archivo que preparó con las semanas contributivas y seleccione el tipo de archivo: Excel o Texto. Haga clic en el botón "CARGAR".

| >> CARGA DE SEMANA CO                                                                                                    | NTRIBUTIVAS                                                                                                    |  |  |  |  |  |  |  |  |
|----------------------------------------------------------------------------------------------------|----------------------------------------------------------------------------------------------------|--|--|--|--|--|--|--|--|
| Ha declarado aportes de trabajadores pesqueros. A continuación, cargue las semanas contributivas a las que corresponden estos<br>aportes. |                                                                                                    |  |  |  |  |  |  |  |  |
| Importante:                                                                                                    | Importante:                                                                                                    |  |  |  |  |  |  |  |  |
| <ul> <li>AFPnet sólo permite</li> <li>Descargue el model</li> </ul>                                                                       | cargar archivos Excel versión 97-2003. Antes de cargar su archivo asegúrese que esté salvado en la versión indicada.<br>Io para la declaración de semanas contributivas <u>aquí</u> . |  |  |  |  |  |  |  |  |
| Período de Devengue:                                                                                                    | 08/2014                                                                                                    |  |  |  |  |  |  |  |  |
| * Semanas Contributivas:                                                                                                    | Examinar                                                                                                    |  |  |  |  |  |  |  |  |
| * Tipo Archivo:                                                                                                    | Tipo de Archivo                                                                                                    |  |  |  |  |  |  |  |  |
| Los campos marcados con * son obligatorios                                                                                                |                                                                                                    |  |  |  |  |  |  |  |  |
| CARGAR                                                                                                    | CANCELAR                                                                                                    |  |  |  |  |  |  |  |  |

- 5. AFPnet generará las planillas según la AFP en la que se encuentre afiliado cada trabajador y calculará los descuentos por conceptos de fondo, seguro y comisión que debe pagar.
- 6. Puede imprimir o descargar el detalle de cada planilla generada.
- 7. Envíe cada planilla a la AFP usando el botón PRESENTAR.

| AFP    | Tipo<br>Trabajador | Rubro | Número<br>de<br>Afiliados | Fondo<br>de<br>Pensiones | Retenciones<br>y<br>Retribuciones | Estado           | Nro. Planilla | Descargar | Presentar | Ticket | Pago  |
|--------|--------------------|-------|---------------------------|--------------------------|-----------------------------------|------------------|---------------|-----------|-----------|--------|-------|
| PRUEBA | I.                 | Ν     | 1                         | 100.00                   | 111.20                            | NO<br>PRESENTADA |               | Ł         | PRESENTAR | EMITIR | PAGAR |
|        |                    |       | Total:                    | 100.00                   | 111.20                            |                  |               |           |           |        |       |

- 8. Puede imprimir o descargar el detalle de cada planilla presentada.
- 9. Pague cada planilla usando uno de los siguientes métodos:

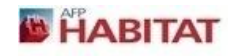

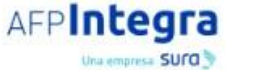

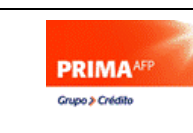

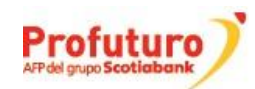

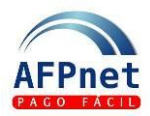

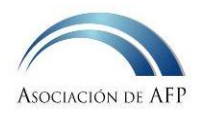

- a. En línea, usando el botón PAGAR.
  - Para empezar a usar esta opción, acérquese a su banco para suscribirse al servicio de pago en línea de AFPnet.
  - Se pagará la planilla con cargo a su cuenta bancaria.
  - Si desea puede activar la opción de doble firma para pago en línea.
- b. Emitiendo un ticket con el botón EMITIR.
  - Al imprimir el ticket se mostrará la fecha y hora a partir de las cuales podrá realizar el pago.
  - Puede pagar el ticket en cualquier banco recaudador.

Los bancos recaudadores son:

| Bancos                    | Canales de pago de ticket         |  |  |
|---------------------------|-----------------------------------|--|--|
| BBVA Continental          | Ventanilla y Pagina Web del banco |  |  |
| Banco Scotiabank          | Ventanilla y Pagina Web del banco |  |  |
| Banco de Crédito del Perú | Ventanilla                        |  |  |
| Banco Interbank           | Ventanilla                        |  |  |

### 4.1 Pagos con doble firma

En caso requiera que sus pagos se hagan con la conformidad de dos usuarios, debe solicitar que se active la opción de Doble Firma desde el mantenimiento de datos de su empresa, ingresando a la opción: ADMINISTRACION  $\rightarrow$  EMPRESA, en la parte inferior encontrará la opción, ésta se activará al 3er día de realizada la solicitud.

| Pago en línea con doble firma: |  |
|--------------------------------|--|
|--------------------------------|--|

Una vez activado el indicador de que sus pagos se realizarán con doble firma, todos los intentos de pago en línea que realice desde las opciones de "**Presentación y Pago**" y "**Consulta y Pago**" de planillas serán considerados como la primera firma del pago.

El registro de la segunda firma (confirmación de pago) se debe realizar desde la opción: **TRANSACCIONES** → **Pagos pendientes de 2da firma**, durante el mismo día en que se realizó la primera firma y por un usuario distinto. La instrucción de pago es enviada al banco en el momento en que se registra la segunda firma.

Por razones de seguridad, los pagos pendientes de 2da firma que no se confirman en el mismo día son eliminados al final del día. Para realizar el pago se debe registrar nuevamente la primera firma.

### 4.2 Horario de pagos

#### Pagos de tickets en bancos

Los tickets de pago que genere en AFPnet, los podrá pagar en los bancos afiliados según los siguientes horarios:

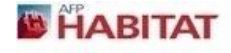

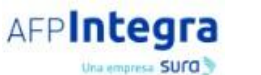

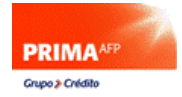

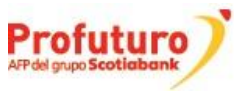

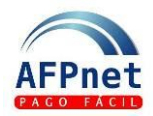

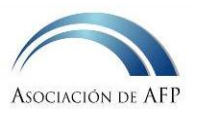

| Generados            | Disponibles para pago      |  |  |
|----------------------|----------------------------|--|--|
| Hasta las 11am       | A partir de las 12pm       |  |  |
| Entre las 11am y 2pm | A partir de las 3pm        |  |  |
| Entre las 2pm y 11pm | A partir del día siguiente |  |  |

#### Pagos en línea desde AFPnet

Los pagos en línea desde AFPnet podrá realizarlos hasta:

| Banco                     | Horario          |
|---------------------------|------------------|
| BBVA Continental          | Hasta las 9:00pm |
| Banco de Crédito del Perú | Hasta las 8:00pm |
| Scotiabank                | Hasta las 9:00pm |
| Interbank                 | Hasta las 9:00pm |
| Citibank                  | Hasta las 9:00pm |

## 5 Administre sus usuarios y opciones

El acceso de cada usuario a las opciones de AFPnet se administra a través de <u>perfiles</u>. En cada perfil se puede definir un conjunto de opciones a las cuales los usuarios con dicho perfil podrán acceder.

Usted puede asignar a cada usuario uno o más perfiles. El usuario tendrá acceso a las opciones de todos ellos.

Por ejemplo para dar acceso a un usuario a la opción **Consultar y Pagar Planillas** debe asignársele un perfil con acceso a esta opción:

- 1. Ingrese la opción ADMINISTRACION → USUARIOS
- 2. Seleccione al usuario el usuario al que desea darle acceso a esta opción
- 3. Haga clic en el botón "ASIGNAR PERFIL".
- 4. Seleccione el perfil que desea asignarle, haga clic en ≥
- 5. Haga clic en el botón "GRABAR".

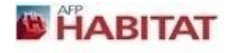

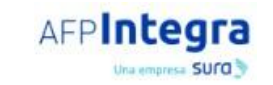

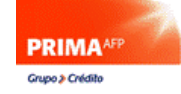

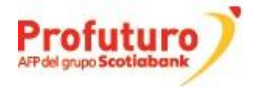

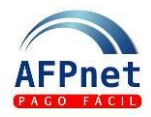

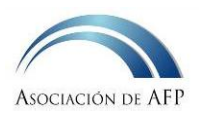

| >> ASIGNACIÓN DE PE                   | RFILES                 |  |
|---------------------------------------|------------------------|--|
| Usuario:                              | EMP0002                |  |
| Nombre:                               | Juan Lopez Wong        |  |
| Razón Social:                         | Prueba                 |  |
| ADMIN. EMPRESA<br>AUT. PAGOS EN LINEA | Perfiles Seleccionados |  |
| OPERADOR                              |                        |  |
| GRABAR                                | RESAR O                |  |

**Nota:** Al activar su empresa en AFPnet, se han creado automáticamente tres perfiles: **ADMINISTRADOR**, **OPERADOR y AUT. PAGOS EN LINEA**, los cuales han sido asignados al usuario ADM001.

Asigne el perfil **ADMINISTRADOR** al usuario responsable del mantenimiento de los datos de su empresa, perfiles y usuarios en AFPnet. Asigne el perfil **OPERADOR** a los usuarios encargados de consultar, declarar y pagar planillas y, en caso requiera que sus pagos se realicen con doble firma, asigne el perfil **AUT. PAGOS EN LINEA** al usuario que autorizará los pagos.

Si no existe un perfil con la opción que desee, usted puede crear uno nuevo y asignarle la opción deseada, o modificar uno existente. Esto se hace desde la opción de menú ADMINISTRACION  $\rightarrow$  PERFILES.

## 5.1 Cree nuevos usuarios en AFPnet

El usuario administrador "ADM0001", es activado con los datos de la persona a quien se indicó como: "Usuario Administrador AFPnet" al momento de registrar su empresa. Desde su cuenta puede crear otros usuarios, los cuales podrán ser asignados al personal de su empresa.

Para crear un nuevo usuario:

- 1. Ingrese a la opción ADMINISTRACIÓN → USUARIOS
- 2. Haga clic en el botón "AGREGAR".
- 3. Llene los datos de la persona a la cual dará acceso a AFPnet
- 4. Haga clic en el botón "GRABAR".

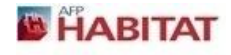

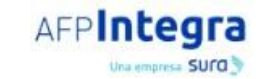

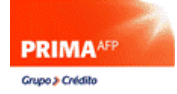

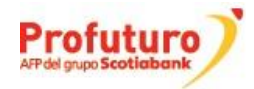

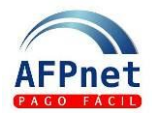

| » NUEVO USUARIO DE EI     | MPRESA               |                                      |         |  |
|---------------------------|----------------------|--------------------------------------|---------|--|
|                           |                      |                                      |         |  |
| * Primer Nombre:          |                      | Segundo Nombre                       | e:      |  |
| * Apellido Paterno:       |                      | * Apellido Materno                   | D:      |  |
| * Tipo de Documento:      | DNI - DNI.           | <ul> <li>* Número de Docu</li> </ul> | umento: |  |
| Área:                     |                      | Puesto:                              |         |  |
| * Correo Electrónico:     |                      | * Teléfono:                          |         |  |
| Ver detalle de planillas: |                      |                                      |         |  |
| Activo:                   | $\checkmark$         |                                      |         |  |
| Los campos marcados cor   | 1 * son obligatorios |                                      |         |  |
|                           |                      |                                      |         |  |

Se mostrará un mensaje indicándole que se creó el código del usuario que ha sido creado: EMP<NNN>. Ahora usted debe asignarle el perfil correspondiente y una clave.

## 5.2 Cree nuevos perfiles en AFPnet

Como ejemplo crearemos un perfil para dar a sus usuarios acceso a la opción de anulación de planillas.

- 1. Ingrese a a la opción ADMINISTRACIÓN → PERFILES
- 2. Haga clic en el botón "AGREGAR".
- 3. Ingrese el nombre del perfil que desea crear, en este caso "ANULAR PLANILLAS".
- 4. Active 🗸 la opción Solicitud de anulación de Planillas. Automáticamente se activarán las opciones: Consulta y Pago, Planillas y Transacciones.

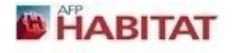

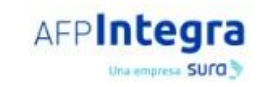

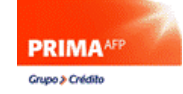

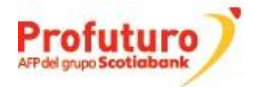

ASOCIACIÓN DE AFP

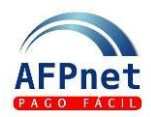

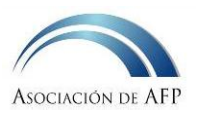

| * Perfil:    | ANULAR PLANILLAS                       |
|--------------|----------------------------------------|
|              | ×                                      |
| Descripción: |                                        |
| A others     |                                        |
| ACIVO.       |                                        |
|              | Opciones y Permisos                    |
|              |                                        |
|              | Planillas                              |
|              | 🖃 🛄 Presentación y Pago                |
|              | 🔳 🔲 Pagar en Línea                     |
|              | Consulta y Pago                        |
|              | 🔳 🔲 Pagar en Línea                     |
|              | 🔳 📝 Solicitud de anulación de Planilla |
|              | 🖃 🔲 Regularizaciones                   |
|              | 🖃 🥅 Fraccionamiento                    |
|              | 🔳 🥅 Pago pendientes de 2da firma       |
|              | Afiliaciones                           |
|              | 🖃 🔲 Consultas                          |
|              | 🖂 🥅 Administración                     |
| GRABAR       | CARCELAR                               |
|              |                                        |

- 5. Haga clic en el botón "GRABAR".
- Asigne este perfil al usuario encargado de realizar las anulaciones de planillas (vea el punto 5. Administre sus usuarios y opciones)

**Nota:** Los perfiles ADMIN. EMPRESA y OPERADOR no pueden ser modificados, sin embargo, los perfiles que usted cree si se pueden modificar por lo que puede asignarle más opciones a un perfil ya creado previamente, por ejemplo si desea puede asignarle las opciones del perfil "Afiliar Trabajadores" al perfil ya existente "Anular Planillas", logrando así que el usuario encargado de las Anulaciones de Planillas también pueda acceder a realizar las Afiliaciones.

## 6 Afilie a sus trabajadores al SPP.

Para afiliar al SPP a un trabajador con nacionalidad peruana (cuenta con DNI) debe ingresar al T-REGISTRO e indicar que el régimen pensionario de su trabajador es el SPP (Sistema Privado de Pensiones).

Para afiliar al SPP a un trabajador extranjero debe hacerlo a través de AFPnet. Para mayor detalle descargue la <u>Guía para Afiliación de trabajadores en AFPnet</u>.

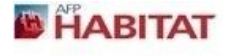

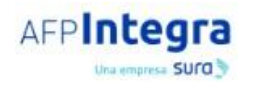

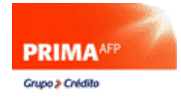

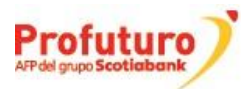

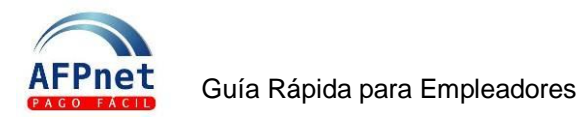

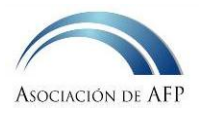

# 7 Consulte sus Liquidaciones Previas y presente sus descargos

En AFPnet recibirá y podrá consultar las Liquidaciones Previas (LP) de cobranza emitidas por las AFP desde el año 2014. Si corresponde presentar descargos por las deudas informadas en estas LP, debe hacerlo a través de AFPnet. Para mayor detalle descargue la <u>Guía de usuario LP en AFPnet</u>.

Los descargos por las deudas informadas en LP emitidas antes del año 2014 deben seguir siendo presentados en las agencias de las AFP.

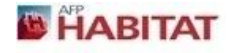

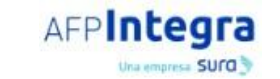

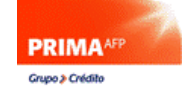

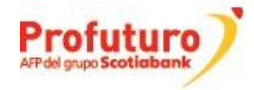